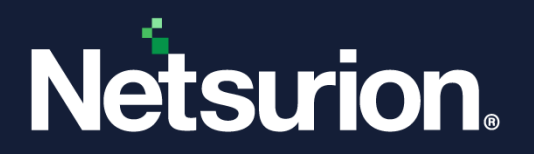

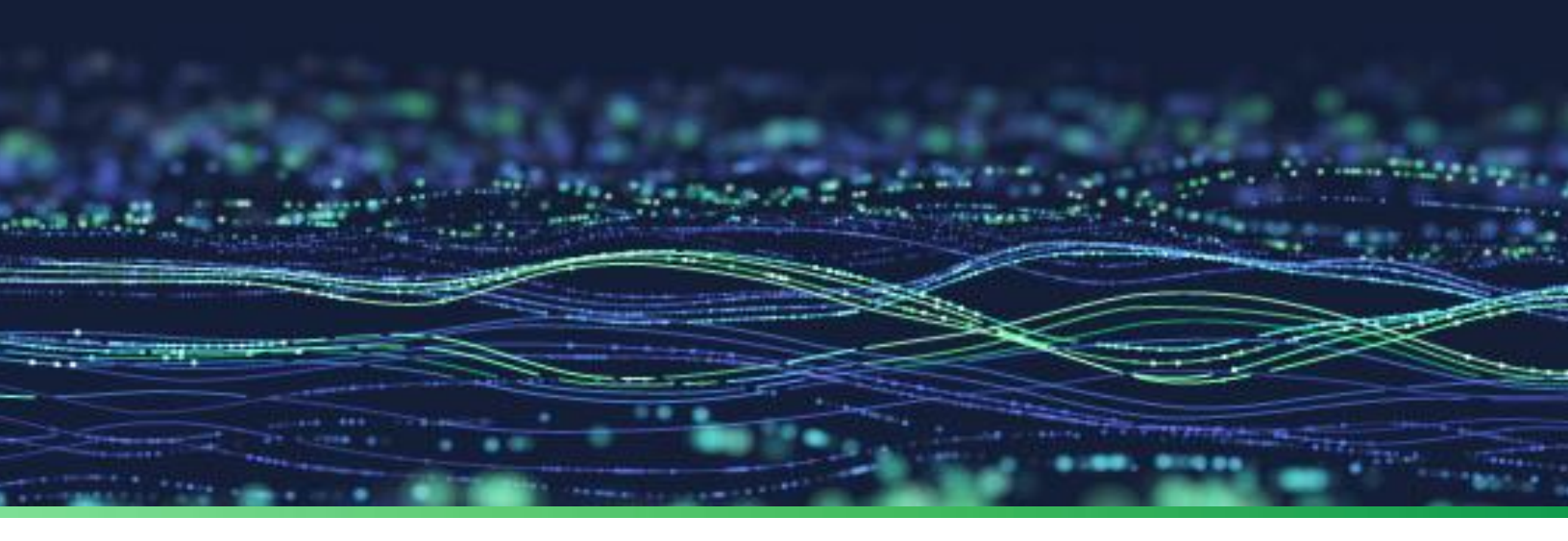

How-To Guide

# Monitor Removable Media Devices in Netsurion Open XDR

Publication Date March 25, 2024

© Copyright Netsurion. All Rights Reserved.

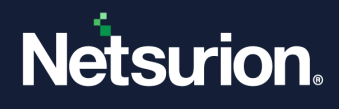

# Abstract

This document provides instructions to enable the Removable Media Monitoring feature in Netsurion Open XDR. It also explains the procedure for monitoring the activities of various removable media.

## Note:

The screen/ figure references are only for illustration purpose and may not match the installed product UI.

# Scope

The Configuration details in this guide are consistent with Netsurion Open XDR 9.x.

# Audience

This guide is for the administrators responsible for monitoring and managing events in Netsurion Open XDR.

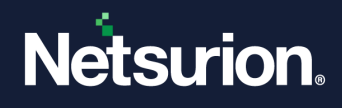

# Table of Contents

| 1 | Ove                 | rview4                                                                                                |
|---|---------------------|----------------------------------------------------------------------------------------------------|
| 2 | Nets                | surion Open XDR Monitoring Features4                                                                  |
|   | 2.1                 | Reports Insertion/Removal of the Removable Devices                                                    |
|   | 2.2                 | Prevents Unauthorized Access and Reports the Intrusion in Real-time                                   |
|   | 2.3                 | Restricts Access                                                                                      |
|   | 2.4                 | Protects the System from Malware                                                                      |
|   | 2.5                 | Logging USB Device Communication                                                                      |
|   | 2.6                 | Alert Notification                                                                                    |
|   | 2.7                 | Configures Media Insertion Report                                                                     |
| 3 | Enal                | bling Removable Media Monitoring Feature6                                                             |
|   | 3.1                 | Monitoring CDW/DVD Burning Activities                                                                 |
|   | 3.2                 | Monitoring CD-ROM Activities                                                                          |
|   | <b>3.3</b><br>3.3.1 | Configuring Netsurion Open XDR Agent to Monitor Removable Media                                       |
|   | 3.3.2               | Disable USB Devices                                                                                   |
| 4 | Exer                | mpt Authorized USB Drives9                                                                            |
|   | 4.1                 | USB Volume Serial Number                                                                              |
|   | 4.2                 | Finding USB Volume Serial Number9                                                                     |
|   | <b>4.3</b><br>4.3.1 | Converting USB Serial Number Format                                                                   |
|   | <b>4.4</b><br>4.4.1 | Configure Device Monitoring Alerts                                                                    |
|   | 4.5                 | Netsurion Open XDR Device Monitoring Categories19                                                     |
|   | <b>4.6</b><br>4.6.1 | Netsurion Open XDR Device Monitoring Reports       20         USB or Other Device Monitoring       20 |
|   | 4.6.2               | USB Device Disabled Report 22                                                                         |
|   | 4.6.3               | USB Device Report Details                                                                             |
|   | 4.6.4               | USB Device Report Summary 22                                                                          |
|   | 4.7                 | Netsurion Open XDR Generated Events                                                                   |
|   |                     |                                                                                                    |

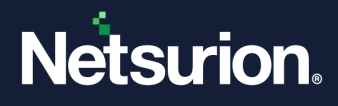

# 1 Overview

The USB and removable media are a vital part of any enterprise for data transfer. They have many forms such as flash memory drives, cell phones, cameras, and PDAs that can serve as storage devices. These portable devices are convenient for the transfer and storage of large data with or without network access. However, with these advantages, it has some security vulnerabilities. In the modern-day enterprise, USB data transfer is the simplest way of data theft. The chances of data leakage, creation of duplicate documents illegal data transfer, etc have also increased.

As an SIEM solution, Netsurion Open XDR not only can monitor the USB or removable media device communications, but it also can identify the trusted USB and other devices. You can define the unique identifier number of the USB, so that the device will not be disabled upon insertion, and can access the information from the system.

# 2 Netsurion Open XDR Monitoring Features

# 2.1 Reports Insertion/Removal of the Removable Devices

Netsurion Open XDR will log every activity of the USB or other removable media devices like plug-in, plug-out, data transfer, etc. A complete audit trail that consists of the user, device type, serial number, time, and all the file activities is captured and sent as an event to the Netsurion Open XDR Web console for processing.

## 2.2 Prevents Unauthorized Access and Reports the Intrusion in Real-time

Every time a USB is inserted, the Netsurion Open XDR agent looks at the USB exception list, and if there is no violation of policy, it permits access to the device, while logging the insert activity. If a violation of policy is detected, access will be restricted, and the violation will be immediately sent to the Netsurion Open XDR Web console. At this point, if access is permitted, Netsurion Open XDR also begins to monitor all the activities of the device, and every file written to or deleted from the device will be recorded.

## 2.3 Restricts Access

Netsurion Open XDR can restrict access to all the USB devices on a system and can exempt the specified USB devices from monitoring which are added to the USB Exception list.

## 2.4 Protects the System from Malware

Netsurion Open XDR can disable the USB or other removable media device upon insertion and thus safeguards the network from viruses and Trojans.

# 2.5 Logging USB Device Communication

For security and compliance purposes, Netsurion Open XDR logs the USB communication in detail as incidents.

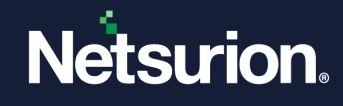

| Event Properties                                                                                                    | ? 🗙                                         |
|----------------------------------------------------------------------------------------------------|---------------------------------------------|
| Event                                                                                                    |                                             |
| Date: 11/11/2011 <u>S</u> ource: EventTracker<br>Ti <u>m</u> e: 5:40:01 PM Category: Disk<br>Typ <u>e</u> : Information Event <u>I</u> D: 3243<br><u>U</u> ser: TOONS\sonal<br>C <u>o</u> mputer: MCLOON                                                                                                    | <ul> <li>↑</li> <li>↓</li> <li>□</li> </ul> |
| Description:<br>Detected new drive <f:><br/>Volume Label: PNPL4<br/>Volume 1266592866<br/>Volume ID: \\?\Volume(116f4852-fa5d-11e0-ab24-<br/>0016e6917cc7)\<br/>Type: Removable<br/>File System: FAT<br/>Device ID: US8\VID_058F&amp;PID_6387\%6G7JFL3<br/>Network Volume: No<br/>Description: Change affects physical device or drive.</f:> |                                             |
| Da <u>t</u> a: ● <u>Bytes</u> ○ <u>W</u> ords                                                                                                    | ~                                           |
| OK Cancel                                                                                                    | Apply                                       |

## 2.6 Alert Notification

In Netsurion Open XDR, users can configure alerts to receive notifications upon the activities related to removable media.

| ≡      | Netsurion. Eventifiscker |      |                            | 4      | • |
|--------|--------------------------|------|----------------------------|--------|---|
|        | Alerts                   |      |                            |        |   |
| а<br>в | Configuration            | lack | front Details Event Filter | Custom | 2 |

Example: Netsurion Open XDR: USB device disabled, Media Insert alert, etc.

| ۹<br>• | Configurat   | ion                 |          |          |                              |      |                     | lack foor Deals Lett/liber ( | laton Systems Actions Next |               |
|--------|--------------|---------------------|----------|----------|------------------------------|------|---------------------|------------------------------|----------------------------|---------------|
|        | Alert name   |                     |          |          | Threat level                 |      |                     | Threshold level              |                            |               |
|        | EventPackers | USB device disabled |          |          | ferious                      |      | ~                   | Medium                       |                            | ~             |
|        | Applies to   |                     |          |          | Aletvesion                   |      |                     |                              |                            |               |
|        | [verthacker] | 7.0 and later       |          |          | 10                           |      |                     |                              |                            |               |
|        |              |                     |          |          |                              |      |                     |                              |                            |               |
|        |              |                     |          |          |                              |      |                     |                              |                            |               |
|        |              |                     |          |          |                              |      |                     |                              |                            |               |
|        | Log Type     | Event Type          | Category | Event Id | Source                       | User | Match in De         | escription                   | Description Exception      |               |
|        |              |                     | 0        | 3242     | EventTracker                 |      |                     |                              |                            |               |
|        |              |                     |          |          |                              |      |                     |                              |                            |               |
|        |              |                     |          |          |                              |      |                     |                              |                            |               |
|        |              |                     |          |          |                              |      |                     |                              |                            | Finish Cancel |
|        |              |                     |          |          |                              |      |                     |                              |                            |               |
|        |              |                     |          |          |                              |      |                     |                              |                            |               |
|        |              |                     |          |          |                              |      |                     |                              |                            |               |
|        |              |                     |          |          |                              |      |                     |                              |                            |               |
|        |              |                     |          |          |                              |      |                     |                              |                            |               |
|        |              |                     |          |          |                              |      |                     |                              |                            |               |
|        |              |                     |          |          |                              |      |                     |                              |                            |               |
|        |              |                     |          |          |                              |      |                     |                              |                            |               |
|        |              |                     |          |          |                              |      |                     |                              |                            |               |
|        |              |                     |          |          |                              |      |                     |                              |                            |               |
|        |              |                     |          |          |                              |      |                     |                              |                            |               |
|        |              |                     |          |          |                              |      |                     |                              |                            |               |
|        | Netsurior    | . EventTracker      |          |          | lerver Time: Oct 28 02:20 AM |      | Response 0.597 secs |                              | © 1999 - 2019 EventTracker |               |

# 2.7 Configures Media Insertion Report

Netsurion Open XDR has a provision to configure the reports to analyze the removable media device activities. These reports help identify unauthorized access to the systems. To configure the USB device report, open **Netsurion Open XDR > Operations > Reports**. In the **Report Tree**, click the **USB Device Report** node.

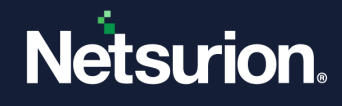

| Reports W                                                                                                    | /izard - Selection                                        |
|----------------------------------------------------------------------------------------------------|-----------------------------------------------------------|
|                                                                                                    |                                                           |
| Select Categ                                                                                                    | jory/Reports to Configure                                 |
| Report Type                                                                                                    | e: 🔿 On Demand 🔿 Queued 💿 Scheduled 🔿 Defined             |
|                                                                                                    |                                                           |
| Security                                                                                                    | Operations Compliance Flex reports Alphabetical Favorites |
| Let b                                                                                                    | Indusion Detection System                                 |
| -1                                                                                                    | ITS ACS Metrics Report                                    |
| i i i i i i i i i i i i i i i i i i i                                                                                                    | Log on/off Activity                                       |
| i i i i i i i i i i i i i i i i i i i                                                                                                    | Netflow Report                                            |
| i i i i i i i i i i i i i i i i i i i                                                                                                    | Network Traffic                                           |
| -1                                                                                                    | Password Reset Report                                     |
| ÷.                                                                                                    | Performance                                               |
| In the second second second second second second second second second second second second second second second                                                                                                    | Printer Usage                                             |
|                                                                                                    | RSA SecurID report                                        |
| -1                                                                                                    | Service Downtime                                          |
| In the particular of the particular of the pa | Software Maintenance                                      |
| ÷.                                                                                                    | StatusTracker Resource Summary                            |
| -1                                                                                                    | System shutdown                                           |
| (                                                                                                    | USB Device Disabled Report                                |
| i in t                                                                                                    | USB Device Report                                         |
|                                                                                                    | USB Device Report Detail                                  |
|                                                                                                    | USB Device Report Summary                                 |
|                                                                                                    | Juser Activity                                            |
| 1                                                                                                    |                                                           |

# 3 Enabling Removable Media Monitoring Feature

- 1. When a USB device is plugged in or media is inserted into the CD/DVD drive, Windows sends a media insertion notification with the drive name to the Netsurion Open XDR Windows Agent.
- 2. Upon receiving the notification, Netsurion Open XDR Windows Agent launches **USBTracker.exe** with drive details. **USBTracker.exe** is a Netsurion Open XDR utility that monitors removable media file change activities.
- 3. **USBTracker.exe** generates **Event 3239** and starts monitoring all the activities (files added/modified /deleted/copied) that happen on the removable media.
- 4. When the USB device is unplugged or media is ejected, Windows sends a media removal notification to the USBTracker.exe.
- 5. Upon receiving the notification, USBTracker.exe stops monitoring and generates **Event 3240** with details of all activities.

#### Note

This feature is supported by Windows only and requires Netsurion Open XDR Agent to be installed and configured.

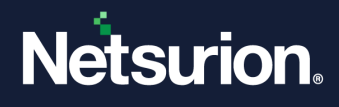

# 3.1 Monitoring CDW/DVD Burning Activities

Windows has a built-in CD recorder feature that lets to drag and drop files using Windows Explorer to write files to a CD. Before burning the CD, Windows buffers the files in the 'staging area'. The staging area is a hidden folder that is usually "Drive letter:\Documents and Settings\Username\Local Settings\Application Data\Microsoft\CD Burning ".

## 3.2 Monitoring CD-ROM Activities

Windows captures the files copied from CD-ROM (CTRL + C or mouse right-click) to the clipboard. By monitoring the clipboard, you can keep track of the file copy activity.

## 3.3 Configuring Netsurion Open XDR Agent to Monitor Removable Media

- 1. Click Admin and then select Windows Agent Config.
- 2. Select the desired system from the Select System dropdown list.
- 3. Click the System Monitor tab. The Report insert/remove checkbox is selected by default.
- 4. Select the **Record activity** checkbox under **USB and Other Device Changes**. This enables monitoring of all the removable media (USB, CD-R, CD-RW, and DVD) on the managed system.
- 5. Click Save.

| 📮 EventTracker Agent<br>File Help | Configuration                        |                                        |      |
|-----------------------------------|--------------------------------------|----------------------------------------|------|
| Select Systems                    |                                      |                                        |      |
| ETTVMBLR22016-4                   |                                      | <ul> <li>Agent based system</li> </ul> | n    |
| Apply the following               | ng settings to specified Ad          | aents                                  |      |
|                                   |                                      |                                        |      |
| ETTVMBLR22016-4                   |                                      |                                        |      |
|                                   |                                      |                                        |      |
| Log Backup                        | Performance                          | Network Connections                    |      |
| Logfile Monitor Fi                | le Transfer   syslog F1              | P server Suspicious Acti               | vity |
| Managers   Event Fil              | ters System Monitor                  | Monitor Processes   Serv               | ices |
| CPU Performance                   | e (%): 90 💌<br><): 90 💌              |                                        |      |
| 🔽 Disk Space:                     | O Used more that                     | n (%): 80 🔽                            |      |
| Advanced                          | <ul> <li>Free less than (</li> </ul> | MB): 5120                              |      |
| USB and other Devi                | ce Changes:                          |                                        | 51   |
| Report insert/ren                 | nove                                 |                                        |      |
| 🔲 Disable USB D                   | evices 🔽                             | Record activity                        |      |
| Mass Storage                      | e Devices                            | LISB Exception List                    |      |
| C All Devices                     | _                                    | 2                                      |      |
| C All Devices (F                  | xcept Human Interface [              | Devices Class)                         |      |
|                                   |                                      |                                        |      |
|                                   | 10                                   |                                        |      |

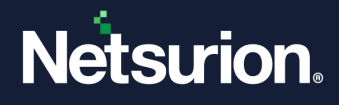

#### Note

This option will report the device detected and device removal of Event IDs 3228 and 3229 for USB/Pen drives/External CDs, DVDs, etc. It will not report device detection and removal for mobile devices/External hard disk/Keyboard/Mouse.

## 3.3.1 Record Activity

Enabling this option will record the add/modify/delete activities from the hard disk to external devices. An Event ID 3240 will be generated. The supported devices are **Pen Drives, CDs, and DVDs.** 

| USB and other Device Changes:        |                       |
|--------------------------------------|-----------------------|
| ✓ <u>Report insert/remove</u>        |                       |
| Disable USB Devices                  | Record activity       |
| Mass Storage Devices     All Devices | USB Exception List    |
| C All Devices (Except Human Int      | erface Devices Class) |
|                                      |                       |
| Save                                 | Close                 |

#### Note

It will not record any activity for External CDs, DVDs, and mobile devices.

## 3.3.2 Disable USB Devices

- a. **Mass Storage Devices:** It will disable Pen Drives/External CDs or DVDs/Hard disks and Mobile devices (having Flash Drives and which do not have SD cards), connected as USB storage. For example, Non-Android Mobiles such as sm-b310e and Android mobiles of earlier versions such as the 2.0 series.
- All Devices: It will disable Pen drives/External CDs or DVDs/Mouse/USB Headphones/ USB External CDs or DVDs except Keyboard.
- c. All Devices (Except Human Interface Devices Class): All devices such as Pen drives/External CDs or DVDs/Mouse/USB Headphones/ USB External CDs or DVDs will be displayed except Human Interface Devices (HIDs) which include Keyboard, Mouse, Joystick and Numeric Keypad.

| Tebercanero                 |                          |
|-----------------------------|--------------------------|
| Disable USB Devices         | Record activity          |
| Mass Storage Devices        | USB Exception List       |
| C All Devices               | (=                       |
| C All Devices (Except Human | Interface Devices Class) |

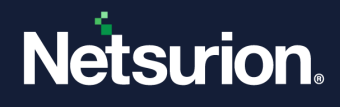

# 4 Exempt Authorized USB Drives

This option helps to restrict the users to use only authorized USB devices. Click the **USB Exception List**. Netsurion Open XDR enables this button only when you select the disabled USB devices checkbox. Netsurion Open XDR displays the USB Exception List pop-up window. The USB Exception list is divided into two sections:

# 4.1 USB Volume Serial Number

It will work for devices that possess volume levels such as the Pen Drive.

- 1. Select an appropriate **Format** option.
- 2. Type the serial number in the Enter USB Serial number field.
- 3. Click Add.

Netsurion Open XDR adds the newly entered volume serial number to the exception list.

| 🕎 USB Exception List >                                                                                                    |
|----------------------------------------------------------------------------------------------------|
| USB Serial Numbers (Decimal/Hexadecimal format)                                                                                                    |
| USB devices with following volume serial numbers will not be disabled when inserted.                                                                                                    |
| 123154545456 (0 ×1CAC953B30)                                                                                                    |
| Format                                                                                                    |
| Enter USB Volume Serial No :                                                                                                    |
| Add <u>E</u> dit <u>B</u> emove                                                                                                    |
| <ul> <li>Device identifiers(Device id/Hardware id/Class GUID)</li> <li>USB devices with following Device identifiers or Hardware identifiers or Class GUID will<br/>not be disabled when inserted.</li> </ul> |
|                                                                                                    |
| Enter USB identifiers :                                                                                                    |
| Add Edit Remove                                                                                                    |
| Cancel Save & Close                                                                                                    |

# 4.2 Finding USB Volume Serial Number

- 1. Verify if the USB device is inserted properly on the system.
- 2. Open My Computer and note the drive name for the USB device.
- 3. Open the command prompt and type the <drive name> of the USB drive.
- 4. Type "dir" to see the directory listing.

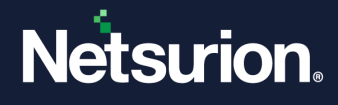

| C:WHOWSeysteen32emd.exe                                                            | - O × |
|------------------------------------------------------------------------------------|-------|
| Microsoft Windows XF (Version 5.1.2600)<br>(C) Capyright 1905-2001 Microsoft Carp. | -     |
| C:\Decuments and Settings\Senal)F:                                                 |       |
| F:\>dir<br>Uolume in drive F is PNPL4<br>Uolume Serial Number is D8EF-95E8         |       |
| Directory of Fix                                                                   |       |
| File Not Found                                                                     |       |
| ris con                                                                            |       |
|                                                                                    |       |
|                                                                                    |       |
|                                                                                    |       |
|                                                                                    |       |
|                                                                                    | -     |

- 5. Note down the volume serial number shown in the **Hexadecimal** format.
- 6. In the **USB Exception list** window, enter this serial number in the **Enter USB Volume Serial number** text box.
- 7. Click the **Hex** option.
- 8. Click the **Add** button to add the serial number.

| USB Exception List                                                                                                    |  |  |  |  |
|----------------------------------------------------------------------------------------------------|--|--|--|--|
| USB Serial Numbers (Decimal/Hexadecimal format)                                                                            |  |  |  |  |
| USB devices with following volume serial numbers will not be disabled when inserted.                                       |  |  |  |  |
| 2186692866 [0 X82564902]                                                                                                   |  |  |  |  |
|                                                                                                    |  |  |  |  |
|                                                                                                    |  |  |  |  |
|                                                                                                    |  |  |  |  |
| C Dec                                                                                                    |  |  |  |  |
| Enter LISB Volume Serial No :                                                                                              |  |  |  |  |
|                                                                                                    |  |  |  |  |
| Add Ldit Hemove                                                                                                    |  |  |  |  |
| Device identifiers(Device id/Hardware id/Class GUID)                                                                       |  |  |  |  |
| USB devices with following Device identifiers or Hardware identifiers or Class GUID will<br>not be disabled when inserted. |  |  |  |  |
|                                                                                                    |  |  |  |  |
|                                                                                                    |  |  |  |  |
|                                                                                                    |  |  |  |  |
|                                                                                                    |  |  |  |  |
| Enter USB identifiers :                                                                                                    |  |  |  |  |
| Add Eth Barraya                                                                                                    |  |  |  |  |
|                                                                                                    |  |  |  |  |
| <u>C</u> ancel <u>S</u> ave & Close                                                                                        |  |  |  |  |

#### Note

- In the Command prompt, the volume serial number will always be in the 'Hexadecimal' format. You can convert it into Decimal format if required.
- It works only for Pen drives and no other mass storage devices.

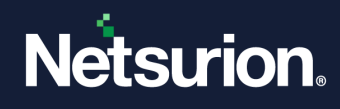

# 4.3 Converting USB Serial Number Format

You can convert the USB serial number from Hexadecimal to Decimal format, and vice versa.

1. Enter the USB serial number in the USB Volume Serial No field.

| - USB Serial Numbers (Decimal/Hevadecimal format)                                    |
|--------------------------------------------------------------------------------------|
|                                                                                      |
| USB devices with following volume serial numbers will not be disabled when inserted. |
|                                                                                      |
|                                                                                      |
|                                                                                      |
|                                                                                      |
|                                                                                      |
|                                                                                      |
|                                                                                      |
| Format                                                                               |
| ◯ <u>D</u> ec                                                                        |
|                                                                                      |
| Enter USB Volume Serial No : D8EF95E8                                                |
|                                                                                      |
| Add Edit <u>R</u> emove                                                              |
|                                                                                      |

2. To convert the number into decimal format, click the **Dec** option. Netsurion Open XDR automatically converts the number from Hexadecimal to Decimal format.

|                | F                 | ormat<br>• Dec | ⊂ <u>H</u> ex |
|----------------|-------------------|----------------|---------------|
| Enter USB Volu | me Serial No : 36 | 39580136       |               |
| Add            | <u>E</u> dit      | <u>R</u> emove |               |

3. To convert the number again to hexadecimal format, click the **Hex** option.

#### Note

Netsurion Open XDR will not allow you to enter an invalid number (containing an alphabet or symbols) when the decimal (**Dec**) option is selected.

## 4.3.1 Device Identifiers (Device ID/ Hardware ID/ Class GUID)

The USB devices with the Device Identifiers - Device ID/Hardware ID/ Class GUID will not be disabled when inserted.

#### **Device ID**

It differs for all the devices. To add the Device ID to the exception list, perform the following steps:

1. Right-click **Computer** and select **Manage**.

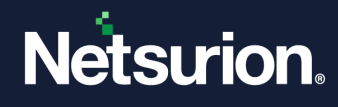

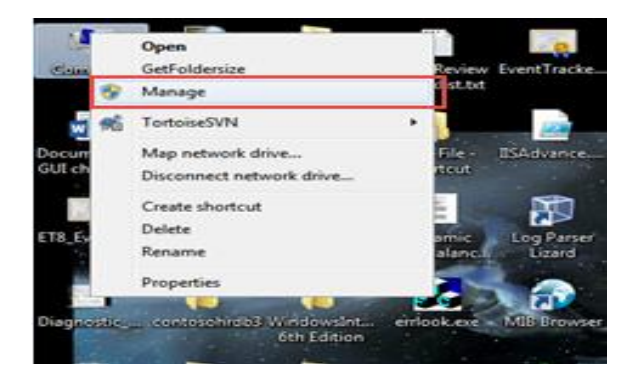

2. Select Device Manager.

#### Note

Based on the device, select from the listed options.

3. When the latest Android version mobile phones are connected, they will be displayed as "Portable Devices ". The screen is shown below:

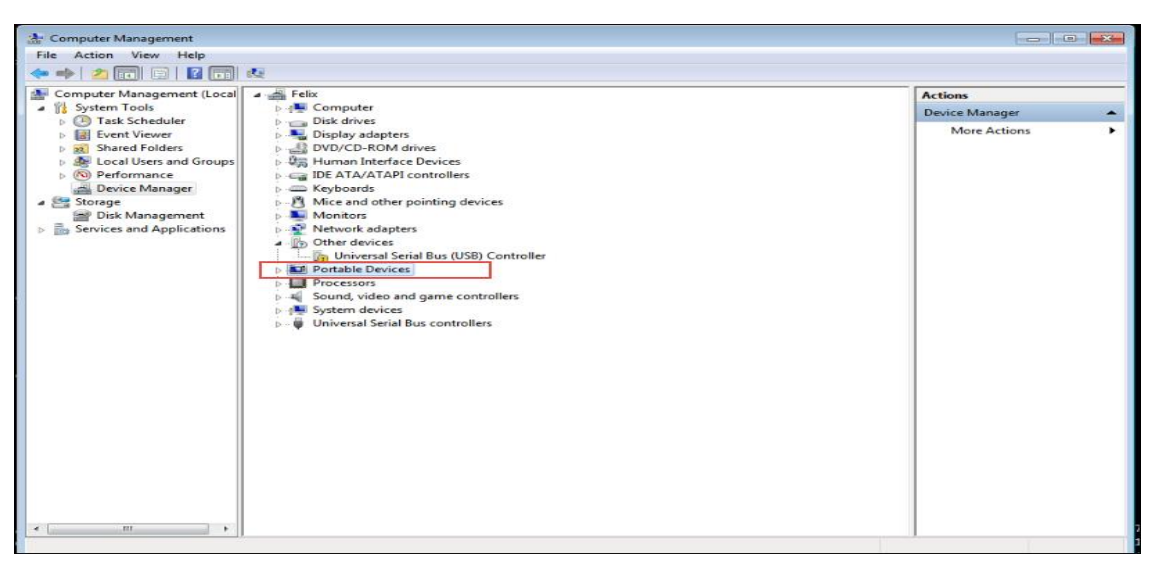

4. When the Android mobile phones of earlier versions such as 2.0 (with Flash devices) are connected, it will display within the **USB Mass Storage Device**. Here we have shown an example of a USB Mass storage Device.

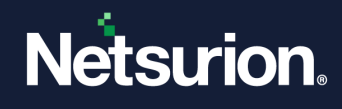

| E Computer Management (Local                                                                                                    | a 🚓 Casper                                                                                                    | Actions        | _ |
|----------------------------------------------------------------------------------------------------|----------------------------------------------------------------------------------------------------|----------------|---|
| System Tools                                                                                                    | ⇒ d∰ Computer                                                                                                    | Device Manager |   |
| C Task Schedder     C Task Schedder     C Task Schedder     Sched Folder     Sched Folder     Defermance     Dock Management     Services and Applications | Disk drives     Disk drives     Disk drives     Disk drives     DVD/CD-ROM drives     DVD/CD-ROM drise     DVD/CD-ROM drives     DVD/CD-ROM drives | Mere Actiona   |   |

- 5. Right-click the USB Mass Storage device. Select Properties.
  - Universal Serial Bus controllers
     Generic USB Hub
     Generic USB Hub
     Standard Enhanced PCI to USB Host Controller
     Standard Enhanced PCI to USB Host Controller
     USB Most H Update Driver Software...
     USB Root H Update Driver Software...
     USB Root H Enable
     Uninstall
     Scan for hardware changes
     Properties
- 6. The USB Mass Storage Device Properties page will be displayed as shown below:
  - a. Select the **Detail** tab.
  - b. In the Property option, select Device Instance Path from the dropdown list.

| USB Mass Storage Device Properties             |
|------------------------------------------------|
| General Driver Details                         |
| USB Mass Storage Device                        |
| Property<br>Device Instance Path               |
| Value USB\VID_03F0&PID_5A07\AEA09H02YE11000108 |
|                                                |
|                                                |
|                                                |
| OK Cancel                                      |

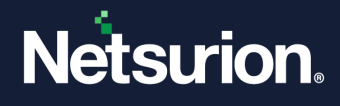

c. Copy the **Value** highlighted in the figure above and paste it into the **Device Identifiers** field as displayed in the figure below:

| Device identifiers(Device id/Hardware id/Class GUID)<br>USB devices with following Device identifiers or Hardware identifiers or Class GUID will<br>not be disabled when inserted. |
|----------------------------------------------------------------------------------------------------|
| Enter USB identifiers :                                                                                                    |
| Add Edit Remove                                                                                                    |
| Cancel Save & Close                                                                                                    |

7. Click the **Add** button.

| 🔛 USB Exception                                         | n List 💽                                                                                                    |
|---------------------------------------------------------|----------------------------------------------------------------------------------------------------|
| USB Serial Numbers (Decimal/Hexadecimal format)         |                                                                                                    |
| USB devices wi                                          | th following volume serial numbers will not be disabled when inserted.                                                             |
|                                                         | Format                                                                                                    |
|                                                         | ● <u>D</u> ec ○ <u>H</u> ex                                                                                                    |
| Enter USB Volu                                          | ne Serial No :                                                                                                    |
| Add                                                     | <u>E</u> dit <u>R</u> emove                                                                                                    |
| Device identifiers<br>USB devices wi<br>not be disabled | (Device id/Hardware id/Class GUID)<br>th following Device identifiers or Hardware identifiers or Class GUID will<br>when inserted. |
| USB\VID_03F0                                            | 0%PID 5A07\AEA09H02YE11000108                                                                                                    |
|                                                         |                                                                                                    |
| Enter USB ident                                         | ifiers :                                                                                                    |
| Add                                                     | <u>E</u> dit <u>R</u> emove                                                                                                    |
|                                                         | <u>Cancel</u> Save & Close                                                                                                    |

#### **Possible Substring Match for Device ID**

The **disabled USB Devices** checkbox when clicked blocks the entry of all the USB devices. However, for authentic USB devices, we can add their USB serial number or Device ID to allow the USB data transfer. The following are the possible substring matches for the **Device ID** to allow more than one device at a time.

- 1. To allow devices from a particular vendor: Enter only the VID part like USB\Vid\_0781 In this example, 0781 is for SanDisk.
- 2. To allow devices from a particular vendor and a particular product: Enter VID and PID parts like USB\Vid\_0781&Pid\_5567

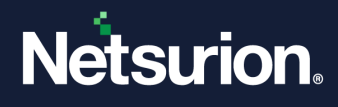

In this example, 5567 is for the SanDisk Cruzer Blade.

3. To allow a device from a particular vendor and a particular product: Enter VID, PID, and device serial number like USB\Vid\_0781&Pid\_5567\20040203321B6B6256E9.

Click <u>here</u> for more details on PID/VID.

#### Hardware ID

**Hardware ID** remains the same for a device of the same class type but different for other class types. (e.g., the Hardware ID of the optical mouse will be the same, but the hardware ID of Lenovo, Dell, or HP will differ from each other). To add the Hardware ID to the exception list, perform the following steps:

1. Select the Hardware ID from the dropdown list in the Property section.

| USB Mass Storage Device Properties |
|------------------------------------|
| General Driver Details             |
| USB Mass Storage Device            |
| Property                           |
| Hardware Ids                       |
| Value                              |
| USB\VID_03F0&PID_5A07&REV_1100     |
|                                    |
| OK Cancel                          |
|                                    |

- 2. Copy the value and paste it in the **Device identifiers** field.
- 3. Click the **Add** button. It gets added and will be displayed as shown below:

| 🖼 USB Exception List                                                                     |
|------------------------------------------------------------------------------------------|
| USB Serial Numbers (Decimal/Hexadecimal format)                                          |
| USB devices with following volume serial numbers will not be disabled when inserted.     |
|                                                                                          |
|                                                                                          |
|                                                                                          |
|                                                                                          |
|                                                                                          |
| Format<br>© Dec O Hex                                                                    |
|                                                                                          |
|                                                                                          |
| Add Edit Remove                                                                          |
| Device identifice(Device id/Hardware id/Class GUID)                                      |
| USB devices with following Device identifiers or Hardware identifiers or Class GUID will |
| not be disabled when inserted.                                                           |
| USB\VID_03F0&PID_5A07&REV_1100                                                           |
|                                                                                          |
|                                                                                          |
|                                                                                          |
| Enter USB identifiers :                                                                  |
|                                                                                          |
| Add Edit <u>R</u> emove                                                                  |
| Cancel Save & Close                                                                      |

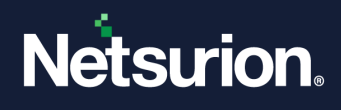

## **Class GUID**

**Class GUID** remains the same for a device class. (e.g. class GUID of the optical mouse will be the same for all whether it is Lenovo, Dell, or HP). The following is a table with the devices and their respective values.

| Device           | Value                                  |
|------------------|----------------------------------------|
| Battery          | {72631e54-78a4-11d0-bcf7-00aa00b7b32a} |
| Biometric device | {53D29EF7-377C-4D14-864B-EB3A85769359} |
| Bluetooth        | {e0cbf06c-cd8b-4647-bb8a-263b43f0f974} |
| CDROM            | {4d36e965-e325-11ce-bfc1-08002be10318} |
| Disk Drive       | {4d36e967-e325-11ce-bfc1-08002be10318} |
| Display Device   | {4d36e968-e325-11ce-bfc1-08002be10318} |
| FDC              | {4d36e969-e325-11ce-bfc1-08002be10318} |
| Floppy Disk      | {4d36e980-e325-11ce-bfc1-08002be10318} |
| HDC              | {4d36e96a-e325-11ce-bfc1-08002be10318} |
| HIDClass         | {745a17a0-74d3-11d0-b6fe-00a0c90f57da} |
| Dot4             | {48721b56-6795-11d2-b1a8-0080c72e74a2} |
| Dot4Print        | {49ce6ac8-6f86-11d2-b1e5-0080c72e74a2} |
| 61883            | {7ebefbc0-3200-11d2-b4c2-00a0C9697d07} |
| AVC              | {c06ff265-ae09-48f0-812c-16753d7cba83} |
| SBP2             | {d48179be-ec20-11d1-b6b8-00c04fa372a7} |
| 1394             | {6bdd1fc1-810f-11d0-bec7-08002be2092f} |
| Image            | {6bdd1fc6-810f-11d0-bec7-08002be2092f} |

| Device         | Value                                  |
|----------------|----------------------------------------|
| Infrared       | {6bdd1fc5-810f-11d0-bec7-08002be2092f} |
| Keyboard       | {4d36e96b-e325-11ce-bfc1-08002be10318} |
| Medium Changer | {ce5939ae-ebde-11d0-b181-0000f8753ec4} |
| MTD            | {4d36e970-e325-11ce-bfc1-08002be10318} |
| Modem          | {4d36e96d-e325-11ce-bfc1-08002be10318} |
| Monitor        | {4d36e96e-e325-11ce-bfc1-08002be10318} |
| Mouse          | {4d36e96f-e325-11ce-bfc1-08002be10318} |
| Multifunction  | {4d36e971-e325-11ce-bfc1-08002be10318} |

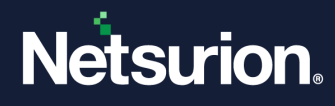

| Media                                          | {4d36e96c-e325-11ce-bfc1-08002be10318} |
|------------------------------------------------|----------------------------------------|
| MultiportSerial                                | {50906cb8-ba12-11d1-bf5d-0000f805f530} |
| Net                                            | {4d36e972-e325-11ce-bfc1-08002be10318} |
| NetClient                                      | {4d36e973-e325-11ce-bfc1-08002be10318} |
| NetService                                     | {4d36e974-e325-11ce-bfc1-08002be10318} |
| NetTrans                                       | {4d36e975-e325-11ce-bfc1-08002be10318} |
| SecurityAccelerator                            | {268c95a1-edfe-11d3-95c3-0010dc4050a5} |
| PCMCIA                                         | {4d36e977-e325-11ce-bfc1-08002be10318} |
| Ports                                          | {4d36e978-e325-11ce-bfc1-08002be10318} |
| Printer                                        | {4d36e979-e325-11ce-bfc1-08002be10318} |
| Processor                                      | {50127dc3-0f36-415e-a6cc-4cb3be910b65} |
| SCSIAdapter                                    | {4d36e97b-e325-11ce-bfc1-08002be10318} |
| Sensor                                         | {5175d334-c371-4806-b3ba-71fd53c9258d} |
| SmartCardReader                                | {50dd5230-ba8a-11d1-bf5d-0000f805f530} |
| Volume                                         | {71a27cdd-812a-11d0-bec7-08002be2092f} |
| System                                         | {4d36e97d-e325-11ce-bfc1-08002be10318} |
| TapeDrive                                      | {6d807884-7d21-11cf-801c-08002be10318} |
| USB                                            | {36fc9e60-c465-11cf-8056-444553540000} |
| Windows CE USB ActiveSync Devices<br>(WCEUSBS) | {25dbce51-6c8f-4a72-8a6d-b54c2b4fc835} |

#### Note

By providing the below device values, you can avoid disabling the mobile devices.

| Devices                        | Value                                  |
|--------------------------------|----------------------------------------|
| Windows Portable Devices (WPD) | {eec5ad98-8080-425f-922a-dabf3de3f69a} |
| USB                            | {36fc9e60-c465-11cf-8056-444553540000} |

For References: <u>https://msdn.microsoft.com/en-us/library/ff553426(VS.85).aspx</u>

To add Class GUID to the exception list, perform the following steps.

1. Select **Device Class GUID** from the dropdown list.

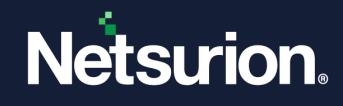

| USB Mass Storage Device Properties     |
|----------------------------------------|
| General Driver Details                 |
| USB Mass Storage Device                |
| Property                               |
| Device class guid                      |
| Value                                  |
| {36fc9e60-c465-11cf-8056-444553540000} |
|                                        |
|                                        |
|                                        |
|                                        |
|                                        |
|                                        |
|                                        |
|                                        |
|                                        |
| OK Cancel                              |

- 2. Copy and paste the value in the **Device Identifier** field.
- 3. Click the Add button.

| SB Exception List                                                                        |
|------------------------------------------------------------------------------------------|
| USB Serial Numbers (Decimal/Hexadecimal format)                                          |
| USB devices with following volume serial numbers will not be disabled when inserted.     |
|                                                                                          |
|                                                                                          |
|                                                                                          |
|                                                                                          |
|                                                                                          |
| Format                                                                                   |
| ( <u>● D</u> ec ( <u>∩ H</u> ex                                                          |
| Enter USB Volume Serial No :                                                             |
| Add Edit Berrove                                                                         |
|                                                                                          |
| Device identifiers(Device id/Hardware id/Class GUID)                                     |
| USB devices with following Device identifiers or Hardware identifiers or Class GUID will |
| not be disabled when inserted.                                                           |
| {36fc9e60-c465-11cf-8056-444553540000}                                                   |
|                                                                                          |
|                                                                                          |
|                                                                                          |
| Enter LISP identifiere :                                                                 |
|                                                                                          |
| <u>Add</u> <u>E</u> dit <u>R</u> emove                                                   |
| Cancel Save & Close                                                                      |
|                                                                                          |

- 4. Click Save & Close.
- 5. Click **Save** on the System Monitoring page.

## 4.4 Configure Device Monitoring Alerts

The Device Monitoring Alerts can be configured to receive notifications. You can also view these Alert events on the Alerts Dashboard.

## 4.4.1 Configure USB Device Monitor Alerts

- 1. Click Admin and then select Alerts.
- 2. Locate Netsurion Open XDR: USB device disabled & Media Insert Alerts.
- 3. Select the severity of the threat from the Threat Level dropdown list.
- 4. Select the checkbox under Active, if not selected.
- 5. Set appropriate alert actions to receive notifications.
- 6. Click **OK**.

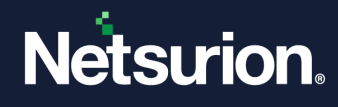

| ≡ | Netsurion.      | EventTracker'       |          |          |               |      |            |                                | ø           | Admin <del>•</del> | Tools <del>+</del> | 🔘 Maheshwar Reddy          |
|---|-----------------|---------------------|----------|----------|---------------|------|------------|--------------------------------|-------------|--------------------|--------------------|----------------------------|
| • | Alerts          |                     |          |          |               |      |            |                                |             |                    |                    | 🕈 / Admin / Alerts / Wizar |
| ۹ | Configurati     | ion                 |          |          |               |      |            | Back Event Details Event Filte | r Custom Sy | stems Action       | s Next             |                            |
| k | - T             |                     |          |          |               |      |            |                                |             |                    |                    |                            |
|   | Alert name      |                     |          |          | Threat level  |      |            | Threshold level                |             |                    |                    |                            |
|   | EventTracker: I | USB device disabled |          |          | Serious       |      | ~          | Medium                         |             |                    |                    | ~                          |
|   | Applies to      |                     |          |          | Alert version |      |            |                                |             |                    |                    |                            |
|   | EventTracker 7  | 1.0 and later       |          |          | 1.0           |      |            |                                |             |                    |                    |                            |
|   |                 |                     |          |          |               |      |            |                                |             |                    |                    |                            |
|   |                 |                     |          |          |               |      |            |                                |             |                    |                    |                            |
|   |                 |                     |          |          |               |      |            |                                |             |                    |                    |                            |
|   | Log Type        | Event Type          | Category | Event Id | Source        | User | Match in D | Description                    | Descriptio  | n Exception        |                    |                            |
|   |                 |                     | 0        | 3242     | EventTracker  |      |            |                                |             |                    |                    |                            |
|   |                 |                     |          |          |               |      |            |                                |             |                    |                    |                            |
|   |                 |                     |          |          |               |      |            |                                |             |                    |                    |                            |
|   |                 |                     |          |          |               |      |            |                                |             |                    |                    | Finish Cancel              |

| ≡      | Netsurion EventTracker     |          |          |               |      |             |                 |
|--------|----------------------------|----------|----------|---------------|------|-------------|-----------------|
|        | Alerts                     |          |          |               |      |             |                 |
| Q<br>B | Configuration              |          |          |               |      |             | Back Event      |
|        | Alert name                 |          |          | Threat level  |      |             | Threshold level |
|        | Media insert alert         |          |          | High          |      | ~           | Medium          |
|        | Applies to                 |          |          | Alert version |      |             |                 |
|        | EventTracker 7.0 and later |          |          | 1.0           |      |             |                 |
|        |                            |          |          |               |      |             |                 |
|        |                            |          |          |               |      |             |                 |
|        | Log Type Event Type        | Category | Event Id | Source        | User | Match in De | scription       |
|        |                            | 0        | 3228     | EventTracker  |      |             |                 |
|        |                            |          |          |               |      |             |                 |
|        |                            |          |          |               |      |             |                 |
|        |                            |          |          |               |      |             |                 |
|        |                            |          |          |               |      |             |                 |

# 4.5 Netsurion Open XDR Device Monitoring Categories

To view Categories, click Admin and then select Category.

**Category:** Netsurion Open XDR: USB device disabled **Description:** All the events logged by Netsurion Open XDR when it disables the unauthorized USB devices, which is not in the exception list. **Event ID:** 3242

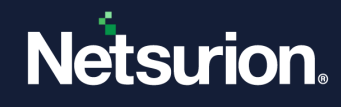

| ≡      | Netsurion EventTracker                                                                                                    |                                                                                            |                              |                     |                  |                        |               |                              |
|--------|----------------------------------------------------------------------------------------------------|--------------------------------------------------------------------------------------------|------------------------------|---------------------|------------------|------------------------|---------------|------------------------------|
|        | Category                                                                                                    |                                                                                            |                              |                     |                  |                        |               |                              |
| Q<br>R | Category Tree Search                                                                                                    | Category De<br>Parent Group<br>EventTracker<br>Description<br>All events log               | tails<br>gged by EventTracke | er when it disables | : unauthorized U | ISB device, which is n | ot in the exc | ception list. Event ld: 3242 |
|        | EventTracker: System group created  EventTracker: System group deleted  EventTracker: System group modified  EventTracker: System type changed  EventTracker: Truncated description  EventTracker: Unknown MDS hash detected                                                                                                    | Applies to EventTracker 7.0 and later Show In  Operations  Compliance  Security Event Rule |                              |                     |                  |                        |               |                              |
|        | EventTracker: Usage data submission failed                                                                                                    | Log Type                                                                                   | Event Type                   | Category            | Event Id         | Source                 | User          | Match in Description         |
|        | EventTracker: USB of exter disabled  EventTracker: USB of the device disabled  EventTracker: USB or other device monitoring  EventTracker: VCP port added  EventTracker: VCP port modified  EventTracker: VCP port modified  EventTracker: Vulgentage added  EventTracker: Weightage deleted  EventTracker: Weightage deleted  EventTracker: Weightage deleted  EventTracker: Weightage deleted  EventTracker: Weightage modified  EventTracker: Weightage modified  EventTracker: Weightage: Model with add clear | 0                                                                                          | 0                            | 0                   | 3242             | EventTracker           |               |                              |

Category: Netsurion Open XDR: USB or other device monitoring

**Description:** All events logged by Netsurion Open XDR while monitoring USB, CD, and DVD devices or media insertion and removal.

Event ID: 3228, 3229, 3239, 3240.

| ≡             | Nétsurion EventTracker                                                                                                    |                                                                                                    |                                                                                                    |                                                               |                                                                  |                    |              |                                                    |                                                                                                    | *                                                                                             | Admin <del>-</del>             | Tools <del>•</del>                 | 🔘 Mah        | eshwar Red  |
|---------------|----------------------------------------------------------------------------------------------------|----------------------------------------------------------------------------------------------------|----------------------------------------------------------------------------------------------------|---------------------------------------------------------------|------------------------------------------------------------------|--------------------|--------------|----------------------------------------------------|----------------------------------------------------------------------------------------------------|-----------------------------------------------------------------------------------------------|--------------------------------|------------------------------------|--------------|-------------|
|               | Category                                                                                                    |                                                                                                    |                                                                                                    |                                                               |                                                                  |                    |              |                                                    |                                                                                                    |                                                                                               |                                |                                    | <b>†</b> / A | imin / Cate |
| <b></b> Q. B. | Category The Search  Comparison of the subport of research corrections  Comparison of the subport of research corrections  Comparison of the subport of research  Comparison of the subport of research  Comparison of the research  Comparison of the research  Comparison of | Category Det<br>Parent Group<br>EventTracker<br>Description<br>All events log<br>EventTracker<br>Show In 🕑<br>Event Rule<br>Log Type<br>0<br>0<br>0 | ails ged by EventTracke 7.0 and later Coperations Coperations Cope | r while monitoring<br>compliance 5<br>Category<br>0<br>0<br>0 | g USB, CD, and E<br>iecurity<br>Event Id<br>3228<br>3229<br>3240 | VD device or media | insertion ar | nd removal. Event Id: 3225<br>Match in Description | Deent Category Name TeverEnctere USE or ather device monitoring A 3228, 3248, 3228 Category version 10 Description Exception | Lucene Query<br>(event, dd.3228 AND eve<br>(event, dd.3228 AND eve<br>(event, dd.3228 AND eve | nt_source"Eve<br>nt_source"Eve | Ar<br>intTracker*)<br>intTracker*) | dd 🗍 Edit    | Delete      |
| I             | Eventrace: V> por asses     Eventrace: V> por neates     Eventrace: V> por neates     Eventrace: V> por neates     Eventrace: V> porting     Eventrace: V> porting     Eventrace: V> porting     Eventrace: V> porting     Eventrace: V> porting     Eventrace: V> porting     Eventrace: V> porting     Eventrace: V> porting     Eventrace: V> porting     Eventrace: V> porting     Eventrace: V> porting     Eventrace: V> porting     Eventrace: V> porting                                                                                                    | 0                                                                                                    | 0                                                                                                    | 0                                                             | 3239                                                             | EventTracker       |              |                                                    |                                                                                                    | (event_id:3239 AND eve                                                                        | ent_source:"Eve                | entTracker")                       | Save         | Cancel      |

## 4.6 Netsurion Open XDR Device Monitoring Reports

## 4.6.1 USB or Other Device Monitoring

Go to Operations > Reports > Netsurion Open XDR: USB or other device monitoring.

Netsurion Open XDR Agent for Windows can be configured to monitor insert/removal and files added/modified/deleted/copied to and from removable media. If this feature is enabled, this report provides information on those activities across selected computers for the selected period.

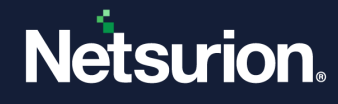

**Usage:** This report must be run and reviewed regularly for all critical servers and workstations.

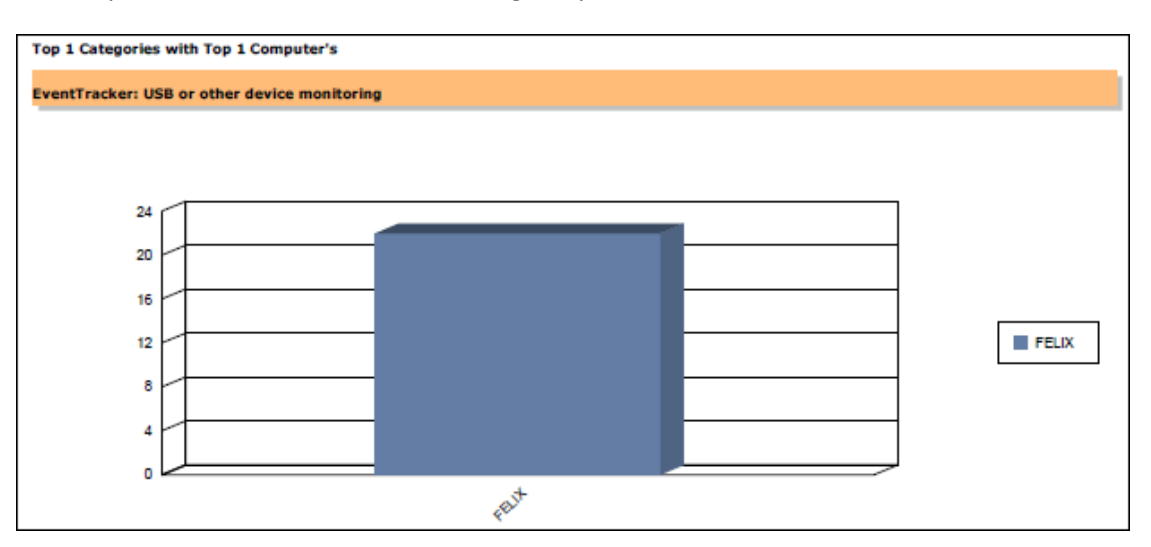

| Category Detai            | l Report Sorted              | By Compu           | ıter            |                                                                                                    |
|---------------------------|------------------------------|--------------------|-----------------|----------------------------------------------------------------------------------------------------|
| Category EventTracker     | : USB or other device mo     | onitoring had 1    | Computers gener | ating 22 events                                                                                                    |
| Event IDs included are 32 | 228, 3229, 3239, 3240        |                    |                 |                                                                                                    |
| Computer FELIX generate   | d 22 events. Details of Ever | nts are given belo | w.              |                                                                                                    |
| Log Time                  | User                         | Event Id           | Source          | Event Description                                                                                                    |
| 9/7/2015 3:12:57 PM       |                              | 3228               | EventTracker    | Detected new drive <f:><br/>Device Type: Fixed<br/>Volume Label: FreeAgent GoFlex Drive<br/>Volume Serial No: 1546817573<br/>Volume 1D: \\?\Volume(8c5f0eaa-f5d0-11e4<br/>-bf06-fcf286e6e67f)\<br/>File System: NTF5<br/>Device ID:<br/>USB\VID_0BC2&amp;PID_5021\NA05SA8]<br/>Network Volume: No<br/>Description: Change affects physical device or<br/>drive.<br/><eventdata><detected &it;f:&gt;<br="" drive="" new="">Device Type: Fixed<br/>Volume Label: FreeAgent GoFlex Drive<br/>Volume Serial No: 1546817573<br/>Volume ID: \\?Volume(8c5f0eaa-f5d0-11e4<br/>-bf06-fcf286e6e67f)\</detected></eventdata></f:> |
| 9/7/2015 3:14:45 PM       | <b>J</b>                     | 3229               | EventTracker    | File System: NTFS<br>Device ID:<br>USB\VID_OBC28amp;PID_5021\NA05SA8J<br>Network Volume: No<br>Description: Change affects physical device or<br>drive.<br>Drive. <f:> removed.</f:>                                                                                                    |
|                           |                              |                    |                 | Network Volume: No<br>Description: Change affects physical device or<br>drive.<br><eventdata><data>Drive ⁢F:&gt; removed.<br/>Network Volume: No<br/>Description: Change affects physical device or<br/>drive.</data></eventdata>                                                                                                    |

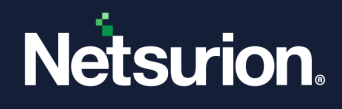

## 4.6.2 USB Device Disabled Report

#### Go to **Operations > Reports > USB Device Disabled Report.**

This report provides information on the disabled USB devices across selected computers for the selected period.

Usage: This report would be useful when you are looking for a quick report on disabled USB devices.

| Computer FELIX USB devices used | is 5    |                         |                                   |
|---------------------------------|---------|-------------------------|-----------------------------------|
| Log Time                        | User    | Device                  | Device ID                         |
| 9/9/2015 6:42:22PM              |         | USB Mass Storage Device | USB\VID_0951&PID_1629\0018F30C9F  |
| 9/9/2015 6:42:48PM              | /       | USB Mass Storage Device | USB\VID_0951&PID_1629\0018F30C9F  |
| 9/9/2015 6:43:25PM              | /       | USB Mass Storage Device | USB\VID_0951&PID_1629\0018F30C9F  |
| 9/9/2015 6:44:13PM              | AND 171 | USB Mass Storage Device | USB\VID_0BC2&PID_5021\NA05SA8J    |
| 9/9/2015 6:44:42PM              |         | USB Mass Storage Device | USB\VID_0BC2&PID_5021\NA05SA8J    |
| 9/9/2015 6:49:10PM              | ANNETT  | USB Input Device        | USB\VID_17EF&PID_6019\6&25e9f07&( |
| 9/9/2015 6:54:07PM              | ANDITI  | USB Input Device        | USB\VID_0461&PID_4E22\6&25e9f07&  |
| 9/9/2015 6:54:12PM              | AMPITI  | USB Input Device        | USB\VID_0461&PID_4E22\6&25e9f07&( |
| 9/9/2015 6:55:07PM              |         | USB Input Device        | USB\VID_0461&PID_4E22\6&25e9f07&( |
| 9/9/2015 6:59:30PM              |         | MTP USB Device          | USB\VID_0FCE&PID_0180\YT9100L4LK  |

## 4.6.3 USB Device Report Details

Go to Operations > Reports > USB Device Report > USB Device Report Detail.

This report provides detailed information on the files added/modified/deleted to the USB device. It can be tuned by applying Refine or Filter criteria, systems, and time.

**Usage:** This report is usually run during a detailed investigation phase, as needed.

| uter FELIX Removable media devices used is 1 |                      |                                                                |  |  |  |  |
|----------------------------------------------|----------------------|----------------------------------------------------------------|--|--|--|--|
| \DVD Device (E:\) with Seria                 | al No. 2663209342 a  | active users is 1                                              |  |  |  |  |
| Active Users: TOONS                          | file activities is 8 |                                                                |  |  |  |  |
| File Activity Time                           | File Activity        | File/Folder Name                                               |  |  |  |  |
| 9/9/2015 06:47:50PM                          | Added                | EventTracker USB or other device monitoring^329^1441622724.pdf |  |  |  |  |
| 9/9/2015 06:47:50PM                          | Added                | EventTracker USB or other device monitoring^329^1441622724.pdf |  |  |  |  |
| 9/9/2015 07:09:54PM                          | Deleted              | EventTracker USB or other device monitoring^329^1441622724.pdf |  |  |  |  |
| 9/9/2015 07:09:54PM                          | Deleted              | EventTracker USB or other device monitoring^329^1441622724.pdf |  |  |  |  |
| 9/9/2015 07:10:29PM                          | Added                | export usb device disabled.issch                               |  |  |  |  |
| 9/9/2015 07:10:29PM                          | Added                | export usb device disabled.issch                               |  |  |  |  |
| 9/9/2015 07:10:42PM                          | Added                | 8.0 EventTracker1433054376_latest.cer                          |  |  |  |  |
| 9/9/2015 07:10:42PM                          | Added                | 8.0 EventTracker1433054376_latest.cer                          |  |  |  |  |

## 4.6.4 USB Device Report Summary

Go to **Operations > Reports > USB Device Report > USB Device Report Summary.** 

This report provides a summary of the files added/modified/deleted to the USB device. The charts are included per system per activity, top 10 USB devices are sorted by the top 5 users.

**Usage:** This report would be useful when you are looking for a quick report for the files added/modified/deleted/copied to and from USB devices.

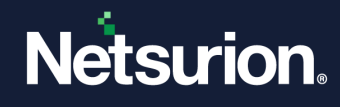

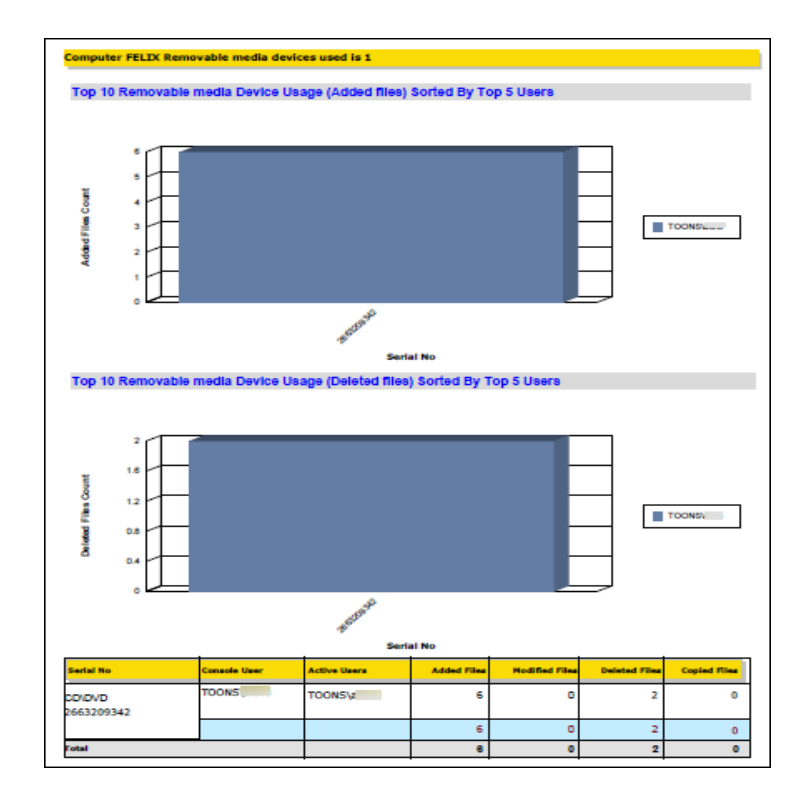

# 4.7 Netsurion Open XDR Generated Events

Netsurion Open XDR detects the new drive [3228]

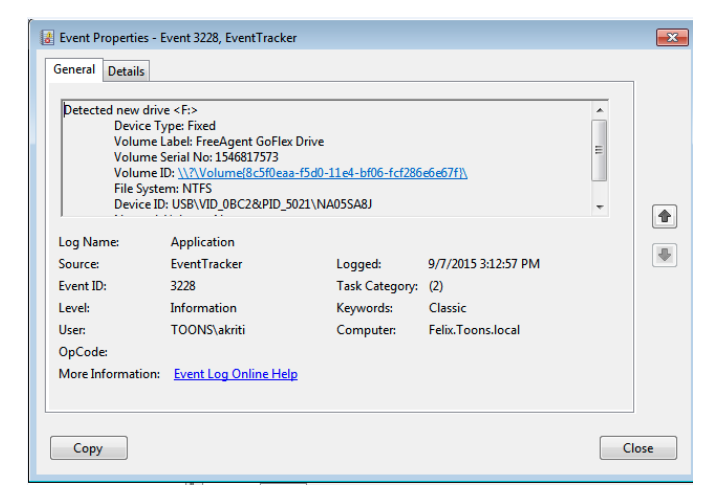

Details: Detected new drive <F:> Device Type: Fixed Volume Label: FreeAgent GoFlex Drive Volume Serial No: 1546817573 Volume ID: \\?\Volume{8c5f0eaa-f5d0-11e4-bf06-fcf286e6e67f}\ File System: NTFS Device ID: USB\VID\_0BC2&PID\_5021\NA05SA8J Network Volume: No Description: Change affects physical devices or drives.

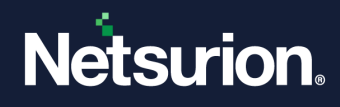

Netsurion Open XDR <drive name> removed [3229]

| Drive <f:> remo<br/>Netwo<br/>Descrip</f:> | wed.<br>rk Volume: No<br>stion: Change affects phys | ical device or drive. |                     |  |
|--------------------------------------------|-----------------------------------------------------|-----------------------|---------------------|--|
| I<br>Log Name:                             | Application                                         |                       |                     |  |
| Source:                                    | EventTracker                                        | Logged:               | 9/7/2015 3:14:45 PM |  |
| Event ID:                                  | 3229                                                | Task Category:        | (2)                 |  |
| Level:                                     | Information                                         | Keywords:             | Classic             |  |
| User:                                      | TOONS\akriti                                        | Computer:             | Felix.Toons.local   |  |
| OpCode:                                    |                                                     |                       |                     |  |
| More Informatio                            | n: Event Log Online Help                            | 2                     |                     |  |

Details: Drive <F:> removed Network Volume: No Description: Change affects physical devices or drives.

#### USB device is disabled by Netsurion Open XDR [3242]

| USB Device is o<br>Devic<br>Devic<br>Devic<br>Devic<br>Devic<br>Drive<br>Devic | disabled by EventTracker. F<br>e Type: USB Device<br>e ID: USB\VID_0BC2&PID_<br>e Description: USB Mass St<br>e Friendly Name: N/A<br>r: {36fc9e60-c465-11cf-805<br>e ClassGUID: {36fc9e60-c44 | Please contact your syst<br>5021\NA05SA8J<br>corage Device<br>6-444553540000}\0007<br>55-11cf-8056-444553540 | em administrator.<br>0000} | • |  |
|--------------------------------------------------------------------------------|----------------------------------------------------------------------------------------------------|----------------------------------------------------------------------------------------------------|----------------------------|---|--|
| Log Name:                                                                      | Application                                                                                                    |                                                                                                    |                            |   |  |
| Source:                                                                        | EventTracker                                                                                                    | Logged:                                                                                                    | 9/7/2015 3:16:17 PM        |   |  |
| Event ID:                                                                      | 3242                                                                                                    | Task Category:                                                                                               | (2)                        |   |  |
| Level:                                                                         | Information                                                                                                    | Keywords:                                                                                                    | Classic                    |   |  |
| User:                                                                          | TOONS\akriti                                                                                                    | Computer:                                                                                                    | Felix.Toons.local          |   |  |
| OpCode:                                                                        |                                                                                                    |                                                                                                    |                            |   |  |
| More Informati                                                                 | on: Event Log Online Hel                                                                                                    | lp.                                                                                                    |                            |   |  |
|                                                                                |                                                                                                    |                                                                                                    |                            |   |  |

Details: USB Device is disabled by Netsurion Open XDR. Please contact your system administrator. Device Type: USB Device

Device ID: USB\VID\_0BC2&PID\_5021\NA05SA8J Device Description: USB Mass Storage Device Device Friendly Name: N/A Driver: {36fc9e60-c465-11cf-8056-444553540000}\0007 Device ClassGUID: {36fc9e60-c465-11cf-8056-444553540000} Device Mfg: Compatible USB storage device Hardware ID: USB\VID\_0BC2&PID\_5021&REV\_0148 Enumerator: USB

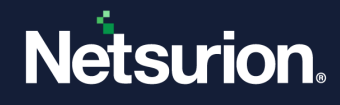

Local Information: Port\_#0002.Hub\_#0003 Physical Device Object Name: \Device\USBPDO-6 Service Name: USBSTOR BUS Number: 0 Capability: Removable UniqueID RawDeviceOK SurpriseRemovalOK

#### USB Monitoring started for<drive name> [3239]

| Deficial Detail | 5                                                 |                         |                     |          | ĩ |
|-----------------|---------------------------------------------------|-------------------------|---------------------|----------|---|
| Drive Monitor   | ing started for E:\                               |                         |                     | <u> </u> |   |
| Devi            | e Type: CD/DVD                                    |                         |                     |          |   |
| Volu            | me Label: Aug 24 2015<br>me Serial No: 2663209342 |                         |                     | =        |   |
| Volu            | me ID: \\?08f823c                                 | 13-f5d0-11e4-bcaa-806e6 | of6e6963}\          |          |   |
| File S          | ystem: UDF                                        |                         |                     |          |   |
| Devi            | te ID: N/A                                        |                         |                     | Ŧ        | 4 |
| Log Name:       | Application                                       |                         |                     |          |   |
| Source:         | EventTracker                                      | Logged:                 | 9/7/2015 3:47:42 PM |          | 4 |
| Event ID:       | 3239                                              | Task Category:          | (2)                 |          |   |
| Level:          | Information                                       | Keywords:               | Classic             |          |   |
| User:           | N/A                                               | Computer:               | Felix.Toons.local   |          |   |
| OpCode:         |                                                   |                         |                     |          |   |
| More Informat   | on: Event Log Online He                           | dp                      |                     |          |   |
|                 |                                                   |                         |                     |          |   |
|                 |                                                   |                         |                     |          |   |

Details: Drive Monitoring started for E:\ Device Type: CD/DVD Volume Label: Aug 24 2015 Volume Serial No: 2663209342 Volume ID: \\?\Volume{08f823d3-f5d0-11e4-bcaa-806e6f6e6963}\ File System: UDF Device ID: N/A Network Volume: No Description: Change affects media in the drive. Console User: TOONS\akriti Active Users: TOONS\akriti

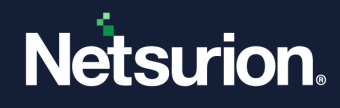

USB Monitoring stopped for<drive name> [3240]

| Drive Monitor | ing stopped for E:\   |                        |                     | * |   |
|---------------|-----------------------|------------------------|---------------------|---|---|
| Devie         | ce Type: CD/DVD       |                        |                     |   |   |
| Volu          | me Label: Aug 24 2015 |                        |                     |   |   |
| Volu          | me ID: \\?08f823d     | B-f5d0-11e4-bcaa-806e6 | if6e6963}\          |   |   |
| File S        | ystem: UDF            |                        |                     |   |   |
| Devi          | ce ID: N/A            |                        |                     | - |   |
| Log Name:     | Application           |                        |                     |   |   |
| Source:       | EventTracker          | Logged:                | 9/7/2015 3:45:40 PM |   | 4 |
| Event ID:     | 3240                  | Task Category:         | (2)                 |   |   |
| Level:        | Information           | Keywords:              | Classic             |   |   |
| User:         | N/A                   | Computer:              | Felix.Toons.local   |   |   |
| OpCode:       |                       |                        |                     |   |   |
|               | 5 11 5 11             | 1.11                   |                     |   |   |

Details: Drive Monitoring stopped for E:\ Device Type: CD/DVD Volume Label: Aug 24 2015 Volume Serial No: 2663209342 Volume ID: \\?\Volume{08f823d3-f5d0-11e4-bcaa-806e6f6e6963}\ File System: UDF Device ID: N/A Network Volume: No Description: Change affects media in the drive. Console User: TOONS\akriti Active Users: TOONS\akriti Files copied by using Live File System: USBDeview |Added | 09/07/2015 03:44:46 PM Files accessed by user: TOONS\akritidesktop.ini | Existing | 09/07/2015 02:23:19 PM

## 4.8 Limitations

Netsurion Open XDR Windows Agent monitors CD/DVD burning activities carried only through Windows Explorer and does not monitor burning activities done via third-party tools such as Nero, Iomega, etc.

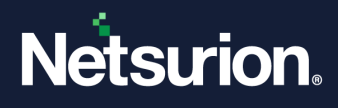

## **About Netsurion**

Netsurion<sup>®</sup> delivers an adaptive managed security solution that integrates our Open XDR platform with your existing security investments and technology stack, easily scaling to fit your business needs. Netsurion's 24x7 SOC operates as your trusted cybersecurity partner, working closely with your IT team to strengthen your cybersecurity posture. Our solution delivers managed threat protection so you can confidently focus on your core business.

Headquartered in Ft. Lauderdale, FL with a global team of security analysts and engineers, Netsurion is a leader in Managed Detection & Response (MXDR). Learn more at <u>www.netsurion.com</u>.

## **Contact Us**

#### **Corporate Headquarters**

Netsurion Trade Centre South 100 W. Cypress Creek Rd Suite 530 Fort Lauderdale, FL 33309

#### **Contact Numbers**

Use the form to submit your technical support tickets. Or reach us directly at 1 (877) 333-1433

| Managed XDR Enterprise Customers SOC | C@Netsurion.com            |
|--------------------------------------|----------------------------|
| Managed XDR Enterprise MSPs SOC      | C-MSP@Netsurion.com        |
| Managed XDR Essentials Esse          | entials@Netsurion.com      |
| Software-Only Customers Soft         | ware-Support@Netsurion.com |

https://www.netsurion.com/support